## 使用 IE 瀏覽器如有破格或部分功能無作用,請移除相容性檢視設定。

Step 1. 在「工具」選項下點選「相容性檢視設定」。(如無「工具」選項請按 Alt 鍵)

| Attps://webap.nptu.edu.tw/Webap.nptu.edu.tw/Webap.nptu.tw/Webap.nptu.edu.tw/Webap.nptu.edu.tw/Webap.np | eb/Secure/default.aspx             | -              |
|----------------------------------------------------------------------------------------------------|------------------------------------|----------------|
| ₩ NPTU_校務行政系統_1018 × 📑                                                                                                    |                                    |                |
| 檔案(F) 編輯(E) 檢視(V) 我的最愛(A) I                                                                                                    | [具(T) 說明(H)                        |                |
| 🍰 🛱 TEST_校務行政系統 遵 NPTU單一/                                                                                                    | 刪除瀏覽歷程記錄(D)                        | Ctrl+Shift+Del |
| H                                                                                                    | InPrivate 瀏覽(I)                    | Ctrl+Shift+P   |
| TO                                                                                                    | 開啟追蹤保護(K)                          |                |
|                                                                                                    | ActiveX 篩選(X)                      |                |
|                                                                                                    | 修正連線問題(C)                          |                |
| National                                                                                                    | 重新開啟上次的瀏覽工作階段(S)                   |                |
| I National                                                                                                    | 新增網站至應用程式(A)                       |                |
|                                                                                                    | 檢視下載(N)                            | Ctrl+J         |
|                                                                                                    | 快顯封鎖程式(P)                          | > .            |
|                                                                                                    | Windows Defender SmartScreen 篩選(T) | >              |
|                                                                                                    | 管理煤體授權(M)                          | [              |
|                                                                                                    | 管理附加元件(A)                          |                |
|                                                                                                    | 相容性檢視設定(B)                         |                |
|                                                                                                    | 訂閱此摘要(F)                           | 1              |

或如下圖點選「齒輪圖示」,也可選取「相容性檢視設定」

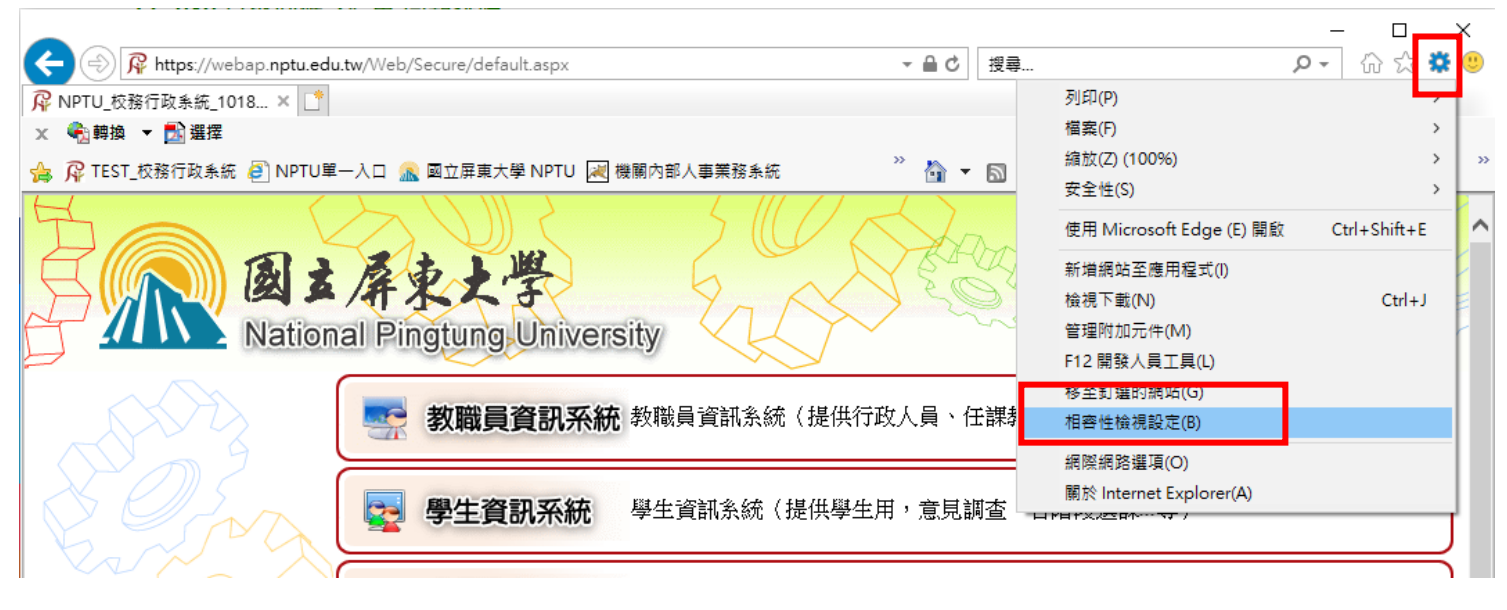

Step 2.點選「nptu.edu.tw」,再點選「移除」,完成後點選「關閉」即可。

| 相容性檢視設定                                   | ×          |
|-------------------------------------------|------------|
| 變更相容性檢視設定                                 |            |
| 新增此網站(D):                                 |            |
|                                           | 新増(A)      |
| 已新增至 [相容性檢視] 的網站(W):                      | 移除(R)<br>2 |
| ☑ 在相容性檢視下顯示內部網路網站(I)                      |            |
| ☑ 使用 Microsoft 相容性清單(U)                   |            |
| 如需詳細資訊,請參閱 <u>Internet Explorer 隱私權聲明</u> | 3          |
|                                           | 關閉(C)      |